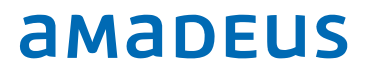

# Centralised Email Amadeus PM PRO v10.2.139

#### Index

| _ | Centralised Email               | 3 |
|---|---------------------------------|---|
| _ | Options                         | 4 |
| _ | Languages                       | 5 |
| _ | Confirmations Prompts           | 6 |
| _ | Manual trigger of confirmations | 7 |
| _ | Share guests                    | 8 |
| _ | CRS Log example                 | 8 |
| _ | Confirmation Templates          | 8 |

| Document control      |                            |              |                            |            |  |  |  |  |
|-----------------------|----------------------------|--------------|----------------------------|------------|--|--|--|--|
| Security level Public |                            |              |                            |            |  |  |  |  |
| Company               | Amadeus IT Group SA        |              |                            |            |  |  |  |  |
| Department            | epartment QA               |              |                            |            |  |  |  |  |
| Author                | Author Peter Szymanek      |              |                            |            |  |  |  |  |
| Reviewed by           | Peter Szymanek             |              | Date                       | 13.02.2017 |  |  |  |  |
| Approved by           | Judith Fraser              |              | Date                       | 13/02/2017 |  |  |  |  |
| Version               | Date                       | Change       | Comment                    | Ву         |  |  |  |  |
| 1.1                   | 13.02.2017                 |              |                            |            |  |  |  |  |
| 1.2                   | 13.02.2017                 |              | User applicable items only | JF         |  |  |  |  |
| 1.3                   | 14.02.2017                 |              | Confirmation prompts       | JF         |  |  |  |  |
|                       |                            |              | Country codes              |            |  |  |  |  |
| 1.4                   | 16.2.2017                  |              | Added from v10.2.139       | JF         |  |  |  |  |
| 1.5                   | 5 23.02.2017 Confirmations |              | Added Allotment/names-     | PKS        |  |  |  |  |
|                       |                            |              | list, manual trigger       |            |  |  |  |  |
| 1.6                   | 16.05.2017                 | Share guests | Incorrect pax              | JF         |  |  |  |  |

# Centralised Email

To activate this feature Go to: Setup, Preferences, CRS Interface, Untick the field "Do not prompt for confirmations"

Please note this feature does not apply to group/allotment reservations After Activation a pop up window will appear after creating, changing or cancelling a

reservation: EG:

| a    | a Confirmation options |              |     |        |     |                  |   |                                    |          |   |
|------|------------------------|--------------|-----|--------|-----|------------------|---|------------------------------------|----------|---|
| Sel. | Name                   | Role         |     | Lan    | g.  | Туре             |   | Mobile number or Email address     | Primar   | У |
|      | Amadeus test compa     | Company      | ~   | EN     | •   | Email Address    | • | hospitality.pmsSupport@amadeus.com | <b>V</b> |   |
|      | A Smith                | Main Guest   | ~   | ΕN     | •   | Email Address    | • | Test@Test.com                      |          |   |
| ☑    | A Smith                | Main Guest   | -   | ΕN     | •   | SMS Text Address | • | 44123456789                        |          |   |
|      | Travel Agent           | Agent        | ~   | ΕN     | •   | Email Address    | - | Travel@agent.com                   |          |   |
|      |                        |              |     |        |     |                  |   | k                                  |          |   |
|      |                        |              |     |        |     |                  |   |                                    |          |   |
|      |                        |              |     |        |     |                  |   |                                    |          |   |
|      |                        |              |     |        |     |                  |   |                                    |          |   |
|      |                        |              |     |        |     |                  |   |                                    |          |   |
|      |                        |              |     |        |     |                  |   |                                    |          | _ |
|      | Insert                 | <u>S</u> end | ⊆re | ate lo | cal | ⊆lose            |   | Delete                             |          |   |

Sel: Tick to select the line to send an Email/SMS confirmation to

Name: Default name from reservation or entered manually

**Role:** Company/Guest/Agent name

**Lang:** Default language taken from profile of role selected this is the language of the confirmation that will be sent

Type: Email address or SMS Text address

Mobile number or Email address: Format: Email: Test@Test.com SMS: Valid number Must include country code (as shown above) +Country Code Eg:+49 for Germany, +1 for USA (excluding 0 prefix) Country code Eg: 49 for Germany 1 for USA (excluding 0 prefix)

Primary: Is the "Confirm to" address from reservation

# Options

**Insert**: Enter a new line, not suggested by the contacts, this line will be saved in case of (further) changes.

Send: Send information to Holidex that the selected information is used to confirm

**Create local**: no information is sent to Holidex, confirmations will be created locally, pop up screen with local confirmation options will open.

Close: no action taken

Delete: line will be removed

Max Amount of selected lines limited to 5

#### Duplicate confirmations will not be sent:

When using duplicate SMS numbers or email address in different lines will result in only one confirmation send by IHG.

## Languages

Please note that the languages come from languages activated in PMpro (Setup, Contacts, Languages). If Holidex cannot interpret the language code (i.e. Swedish) it will send the confirmation in English.

Two character codes are used to send information to Holidex, see CRS Log example. Formatting of SMS and Email in the templates of the different languages is solely task of IHG

| Region Language Code | Language                                    |
|----------------------|---------------------------------------------|
| US <mark>EN</mark>   | US English                                  |
| US <mark>ES</mark>   | US Spanish                                  |
| CA <mark>EN</mark>   | Canadian English                            |
| CA <mark>FR</mark>   | Canadian French                             |
| MS <mark>EN</mark>   | Mexico, South America, Caribbean English    |
| MS <mark>ES</mark>   | Mexico, South America, Caribbean Spanish    |
| MS <mark>PT</mark>   | Mexico, South America, Caribbean Portuguese |
| eu <mark>en</mark>   | European English                            |
| EU <mark>FR</mark>   | European French                             |
| EU <mark>ES</mark>   | European Spanish                            |
| EU <mark>DE</mark>   | European German                             |
| EU <mark>IT</mark>   | European Italian                            |
| EU <mark>NL</mark>   | European Dutch                              |
| eu <mark>ru</mark>   | European Russian                            |
| AM <mark>EN</mark>   | Asia, Middle East, Africa English           |
| AM <mark>KO</mark>   | Asia, Middle East, Africa Korean            |
| AM <mark>JP</mark>   | Asia, Middle East, Africa Japanese          |
| AM <mark>TR</mark>   | Asia, Middle East, Africa Turkish           |
| GC <mark>EN</mark>   | Greater China English                       |
| GC <mark>ZH</mark>   | Greater China Chinese (simplified)          |
| TW <mark>ZH</mark>   | Taiwan Chinese (traditional – Hong Kong)    |

# **Confirmations Prompts**

Making Reservations, Cancelling reservations.

| Changes to the following Fields | Window Pop Up? |
|---------------------------------|----------------|
| Guest First Name/Last Name      | Yes            |
| Guest Phone                     | No             |
| Guest Email                     | No             |
| IHG Rewards Member ID           | Yes            |
| Guest Address                   | No             |
| Arrival Date/ Departure Date    | Yes            |
| Number of Nights                | Yes            |
| Number of Adults/Children/Rooms | Yes            |
| Room Type                       | Yes            |
| Room Number                     | No             |
| Rate Code                       | Yes            |
| Rate Price                      | Yes            |
| Payment Type                    | No             |
| Names List                      | No             |
| Allotment reservations          | No             |
| All other fields                | No             |

# Manual trigger of confirmations

It is possible to trigger the pop up window manually for any reservation via right mouse click onto the reservation and choosing 'Update confirmation'

| a Amadeus PM PF         | RO - Test Hotel          | - BRILF, Breda            |                   |                   |                          |                    | -#                    |  |  |
|-------------------------|--------------------------|---------------------------|-------------------|-------------------|--------------------------|--------------------|-----------------------|--|--|
| File Setup Contac       | ts Availability          | Reservations In House     | Financial Back Of | fice Housekeeping | Reports CRS To           | ools Extra Help    |                       |  |  |
| <b>S J</b> <del>-</del> | 8 🔒                      | 📥 🛃 🖕                     | 🔏 🔛 🖉             | A 🛄 🖉             | 🛃 🧸 🕵                    | 🔺 🚳                | ) 🚺 🛛                 |  |  |
| Reservation             |                          |                           |                   |                   |                          |                    |                       |  |  |
| Guest                   |                          | <br>Include CXL/DLT       | reserv. Room      | types             |                          | •                  | <u>S</u> earch        |  |  |
| Company                 | ĺ –                      | <br>Include OUT rese      | erv, Arriva       | L                 | 21/02/2017 22            | 2/04/2017          |                       |  |  |
| Travel agent            |                          | <br><u>A</u> rrivals only | –<br>Res.ni       | r./Event nr.      | <u> </u>                 |                    | Agvanced              |  |  |
| Group                   | <u></u>                  | Hotel points dep          | osit              |                   |                          |                    | Clea <u>r</u> entries |  |  |
| Allotment               | <u></u>                  | Arrival alerts            |                   |                   |                          | _                  | Close                 |  |  |
|                         | ,                        | 🗌 Pre checkin requ        | ests only         |                   |                          |                    |                       |  |  |
| Arrival                 | Departure F              | From To                   | Guest             |                   | Rms. Type                | CRS Conf.          | PMS Conf. Ro          |  |  |
| 21/02/2017              | 22/02/2017               |                           | Szymanek, Peter,  | Mr                | 1 TTWN                   | 64931621           | 13949                 |  |  |
| 21/02/2017              | 22/02/2017               |                           | Szymanek, Petrus  | ;                 | 1 KEXS                   | 64931872           | 13951                 |  |  |
| 21/02/2017              | 22/02/2017               |                           | Szymanek, Petrus  |                   | 1 KEXS                   | 64931874           | 13952                 |  |  |
| 21/02/2017              | 22/02/2017               |                           | Szymanek, Petrus  |                   | I KEXS                   | 64931862           | 13954                 |  |  |
| 21/02/2017              | 22/02/2017               |                           | Test wakeun TTT   | ,                 | 1 TDBN                   | 64931361           | 13947 100             |  |  |
| 21/02/2017              | 22/02/2017               |                           | Szymanek, Petrus  | ;                 | 1 DUM                    | 0                  | 13950 900             |  |  |
| 21/02/2017              | 23/02/2017               |                           | Last, First       |                   | 1 KWCS                   | 64930728           | 13943                 |  |  |
| 21/02/2017              | 23/02/2017               |                           | Test Wakeup 2 T1  | т                 | 1 TDBN                   | 64931378           | 13948 100             |  |  |
| 21/02/2017              | 24/02/2017               |                           | Last, First       |                   | 1 KNGS                   | 64930730           | 13944                 |  |  |
| 21/02/2017              | 24/02/2017               |                           | Last, Fir-        | Ins               | 1 KNGS                   | 64930731           | 13945                 |  |  |
| 21/02/2017              | 24/02/2017               |                           | Last, Fir 🖵 🔤     | Foter             | 1 KNGS                   | 64930716           | 13946                 |  |  |
| 21/02/2017              | 24/02/2017<br>26/02/2017 |                           | Szyman B Conv     | Lincer            |                          | U<br>64931875      | 13942 900             |  |  |
| 23/02/2017              | 25/02/2017               |                           | Test Ta Solit     | -                 | 1 KNGN                   | 64619052           | 13923                 |  |  |
| 23/02/2017              | 25/02/2017               |                           | Test C Dece       | nd to CBS         | 1 KEXN                   | 64619393           | 13924                 |  |  |
| 23/02/2017              | 25/02/2017               |                           | Test2             |                   | 1 KNGN                   | 64619656           | 13925                 |  |  |
| 01/03/2017              | 03/03/2017               | +                         | Test CRS          | Errors            | 1 KNGN                   | 64676753           | 13930                 |  |  |
| 01/04/2017              | 02/04/2017               |                           | Test acl Upda     | te confirmation   | 1 TTWN                   | 64251958           | 13876                 |  |  |
| 01/04/2017              | 02/04/2017               |                           | Szymanı 😂 Regis   | stration card     | 1 TDBN                   | 64252056           | 13879                 |  |  |
| 01/04/2017              | 02/04/2017               |                           | Test5 X Cano      | e <u>l</u> Del    | 1 TDBN                   | 64252140           | 13881                 |  |  |
| 01/04/2017              | 02/04/2017               |                           | Fest/             | e                 | 1 XKLS                   | 64252145           | 13883                 |  |  |
| 01/04/2017              | 03/04/2017               |                           | Test6             | kijn              | 1 TDBN                   | 64252137           | 13882                 |  |  |
| 01/04/2017              | 03/04/2017               |                           | test, b, 🌇 Undo   | i 🕨               | 1 KEXS                   | 64286965           | 13892                 |  |  |
| 01/04/2017              | 03/04/2017               | +                         | Test, A, 📷 Folio  |                   | 1 XOTS                   | 64762597           | 13893                 |  |  |
| 01/04/2017              | 03/04/2017               |                           | Testrt78 🕵 Cont   | acts 🕨            | 1 TDBN                   | 64486282           | 13894                 |  |  |
|                         |                          |                           |                   |                   |                          |                    |                       |  |  |
|                         |                          |                           | ing Log           | 6                 |                          |                    |                       |  |  |
|                         |                          |                           |                   | Idres             |                          |                    |                       |  |  |
|                         |                          |                           |                   | ayes              |                          |                    |                       |  |  |
|                         |                          |                           |                   |                   |                          |                    |                       |  |  |
|                         |                          |                           | 🛃 Do <u>c</u> u   | ments             |                          |                    |                       |  |  |
|                         |                          |                           | New               | Documen <u>t</u>  |                          |                    |                       |  |  |
|                         |                          |                           |                   |                   |                          |                    |                       |  |  |
|                         |                          |                           |                   |                   |                          |                    |                       |  |  |
| CE Restore columns      |                          |                           |                   |                   |                          |                    |                       |  |  |
|                         |                          |                           |                   |                   |                          |                    |                       |  |  |
|                         |                          | 1                         | Note!             | Action!           | 1                        | 1                  |                       |  |  |
| New                     | Edit                     |                           | Check- <u>i</u> n | Eolios            | Messages                 | Names lis <u>t</u> |                       |  |  |
| Add <u>s</u> hare       | Pre Check-in             | Amenity                   | Deposit points    | Arrival alert     | Arrivals rep <u>o</u> rt | Guest details      |                       |  |  |

# Share guests

When adding sharers to a reservation, please do not send a centralised email confirmation as there is a known issue in HOLIDEX<sup>®</sup> Plus which results in the number of adults showing incorrectly on the form that is sent to the guest.

# CRS Log example

In CRS > CRS log: there is NO reply to these numbers/emails from Holidex The language sent in at the end of each CE: line RA CF:64221764//06FEB17/000013855 AC:D//0011 AC:A//BRILF//IGBBB /01/Y/KEXN/09FEB17/02/S /0021400/01/10FEB17/0019400/01 AR:A//6/BRILF CE:S/491708529867/Y/EN CE:E/peter.szymanek@amadeus.com/N/EN CE:S/491708529867/N/NL CE:S/491708529867/N/DE

## **Confirmation Templates**

Are owned and managed by Intercontinental hotel group (IHG) not Amadeus PM PRO.